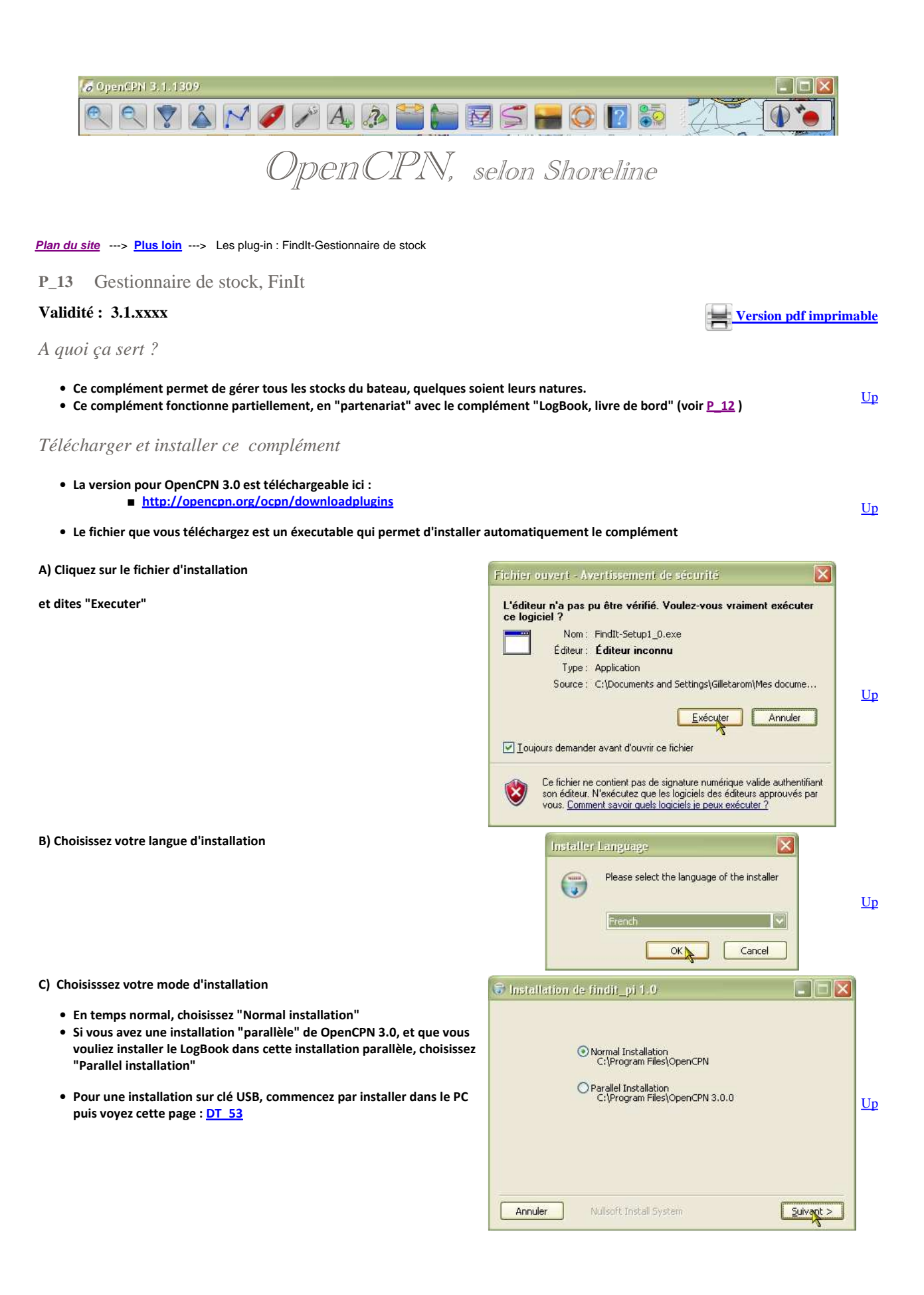

<u>Up</u>

<u>Up</u>

- D) Choisissez le dossier d'installation
  - En temps normal, si vous avez laissé OpenCPN s'installer tout seul, laissez faire sans rien modifier.
  - Si vous voulez faire une installation parallèle, vérifiez que le dossier proposé est bien le bon. Sinon, sélectionnez un autre dossier.

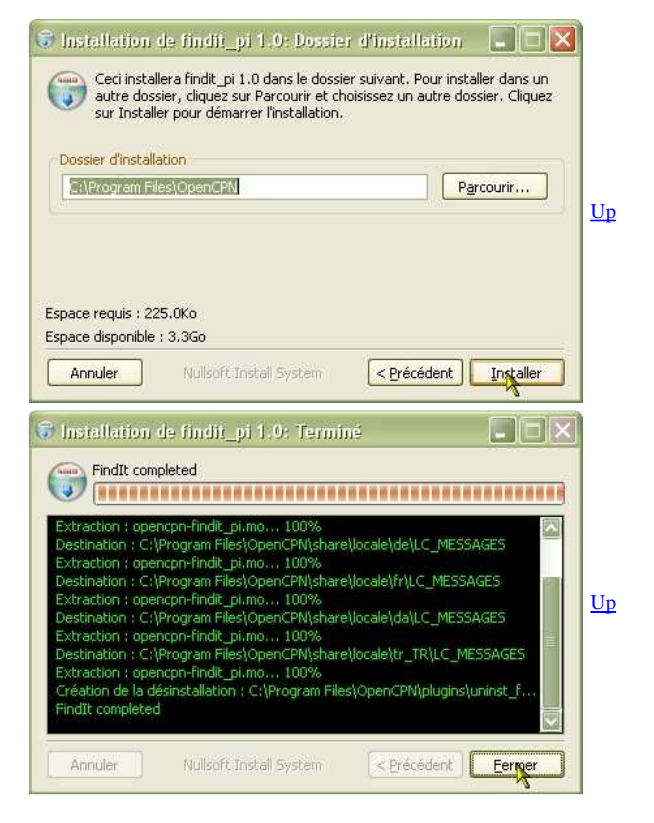

E) C'est fini.

Activation du complément :

Après l'installation d'OpenCPN, la barre d'icônes du haut de l'écran, ne comporte pas l'icône de ce complément

L'outil "Findlt, gestionnaire de stocks" n'est pas en service. -----> Avant tout, il faut mettre en service l'outil "Findlt":

| fficher Connexions Cartes/données Bateaux Personnaliser Compléments B5B4 1.2 |                   |
|------------------------------------------------------------------------------|-------------------|
| BSB4 PlugIn for OpenCPN Calculator 1,1 Symbolic Calculator Plugin            |                   |
| Dashboard 1.2<br>Complément "Tableau de bord" pour OpenCPN                   |                   |
| FindIt 1.0<br>Stowage PlugIn for OpenCPN                                     |                   |
| Préférences<br>ge2kap 1.2                                                    | Rermettre         |
| Ok                                                                           | Annuler Appliquer |

• Mise en service de l'outil "FindIt" :

- Aller dans la "Boite à outils", onglet "Compléments",
- Cliquer sur l'icône "FindIt"

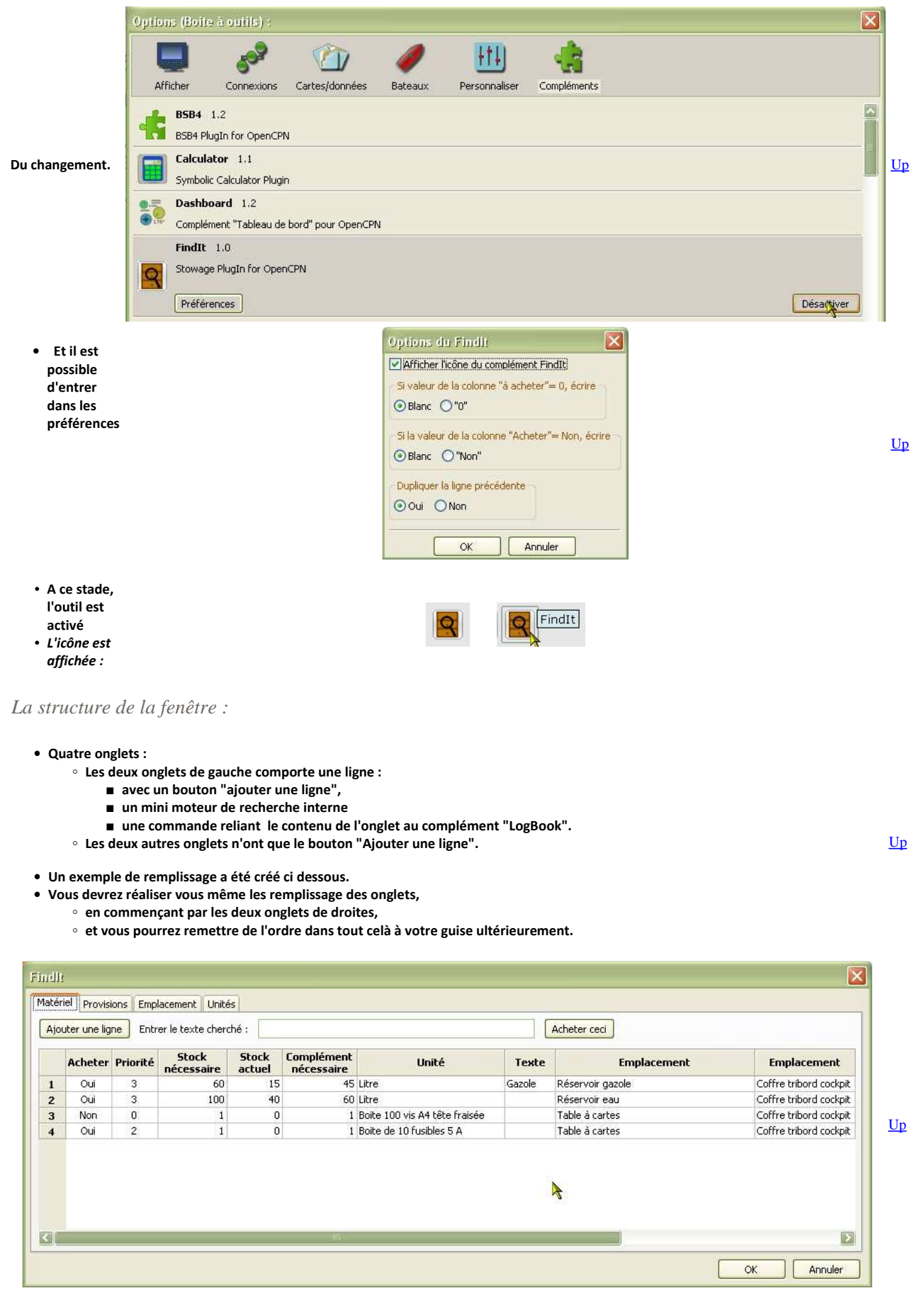

• 13 colonnes dont six pour les emplacements.

• Et le bouton miraculeux "Acheter ceci" :

• qui ouvre immédiatement le complément "LogBook"

 $\circ~$  qui ajoute automatiquement autant de ligne que de ligne marquée "Oui" dans le livre de bord.

| jo | uter une lig | ne Enti  | rer le texte cl   | herché :        |                    |                        |            | Acheter ceci            |                        |                 |
|----|--------------|----------|-------------------|-----------------|--------------------|------------------------|------------|-------------------------|------------------------|-----------------|
|    | Acheter      | Priorité | Stock<br>écessair | Stock<br>actuel | mpléme<br>écessair | Unité                  | Texte      | Emplacement             | Emplacement            | Emplacement Emp |
| 1  | Oui          | 1        | 1                 |                 | 0 1                | Pack de six            | bières     |                         | Coffre tribord cockpit |                 |
| 2  | Oui          | 2        | 1                 |                 | 0 1                | Paquet de ris 500 gr   | 1004300000 | Cuisine                 |                        |                 |
| 3  | Non          | 0        | 1                 |                 | 1 0                | Paquet de pates 500 gr |            | Cuisine                 | Coffre tribord cockpit |                 |
| L. | Oui          | 4        | 3                 |                 | 1 2                | Pack de six            | lait       | Coffre tribord du carré | Coffre babord du carré |                 |
| 5  | Oui          | 3        | 3                 |                 | 0 3                | Boites                 | thon blanc | Cuisine                 |                        |                 |
|    |              |          |                   |                 |                    | •                      |            |                         |                        |                 |

- Identique à l'onglet "Matériel"
- Et le même boton miraculeux que le premier onglet.

| ter une | e ligne                 | iles -                  |             |             |             |             |   |   |
|---------|-------------------------|-------------------------|-------------|-------------|-------------|-------------|---|---|
|         | Emplacement             | Emplacement             | Emplacement | Emplacement | Emplacement | Emplacement | 5 | ~ |
| 2       | Coffre tribord du carré | Coffre tribord du carré |             |             |             |             | 1 |   |
| 3       | Coffre babord du carré  | Coffre babord du carré  |             |             |             |             |   |   |
| 4       | Coffre tribord cockpit  | Coffre tribord cockpit  |             |             |             |             |   |   |
| 5       | Coffre babord cockpit   | Coffre tribord cockpit  |             |             |             |             |   |   |
| 6       | Réservoir gazole        | Réservoir gazole        |             |             |             |             |   |   |
| 7       | Réservoir eau           | Réservoir eau           |             |             |             |             |   |   |
| 8       | Table à cartes          | Table à cartes          |             |             |             |             |   |   |
| 9       | Salle de bain           | Salle de bain           |             |             |             |             |   |   |
| 10      | Coffre cabine avant     | Coffre cabine avant     |             |             |             |             |   |   |
| 11      | Coffre cabine arrière   | Coffre cabine arrière   |             |             |             |             |   | 7 |

- Le bateau est supposé avoir autant de lieux de rangement que possibles.
- La liste des lieux de rangement est modifiable à volonté
- Chaque produit, figurant dans la liste des provisions ou des matériels, peut être réparti sur plusieurs lieux de rangement.
   Chaque produit du stock peut être réparti en au plus 6 emplacements.

| Findle Matériel Provisions Emplacement Unités |            |
|-----------------------------------------------|------------|
| Unité                                         |            |
| Litre                                         |            |
| Pack de six                                   |            |
| Pack d six bouteilles                         |            |
| Boite 100 vis A4 tête fraisée                 |            |
| Boite de 10 fusibles 5 A                      |            |
| Paquet de ris 500 gr                          |            |
| iPaquet de pates 500 gr                       |            |
| Paquet de sucre 1 Kg                          |            |
| 1 litre                                       |            |
| Boites                                        |            |
|                                               |            |
|                                               | OK Annuler |

- La liste des unités est créée et modifiée à volonté par l'utilisateur
- Cette liste est soumise seulement à l'imagination de l'utilisateur.

## Aller au plan du site

Haut de page

Copyright : Ce site web est protégé contre toute utilisation commerciale. Dernière modification de cette page : 3/01/2013